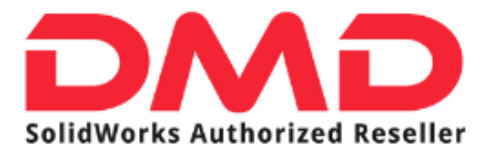

## GUIA ACCESO SOLIDPROFESSOR DMD

*La siguiente Guía, le ayudará en pocos sencillos pasos a acceder a su cuenta en el portal de SolidProfessor, para comenzar su entrenamiento básico en SolidWorks.* 

1.- Ingrese al portal de SolidProfessor (<u>http://www.solidprofessor.com/</u>)

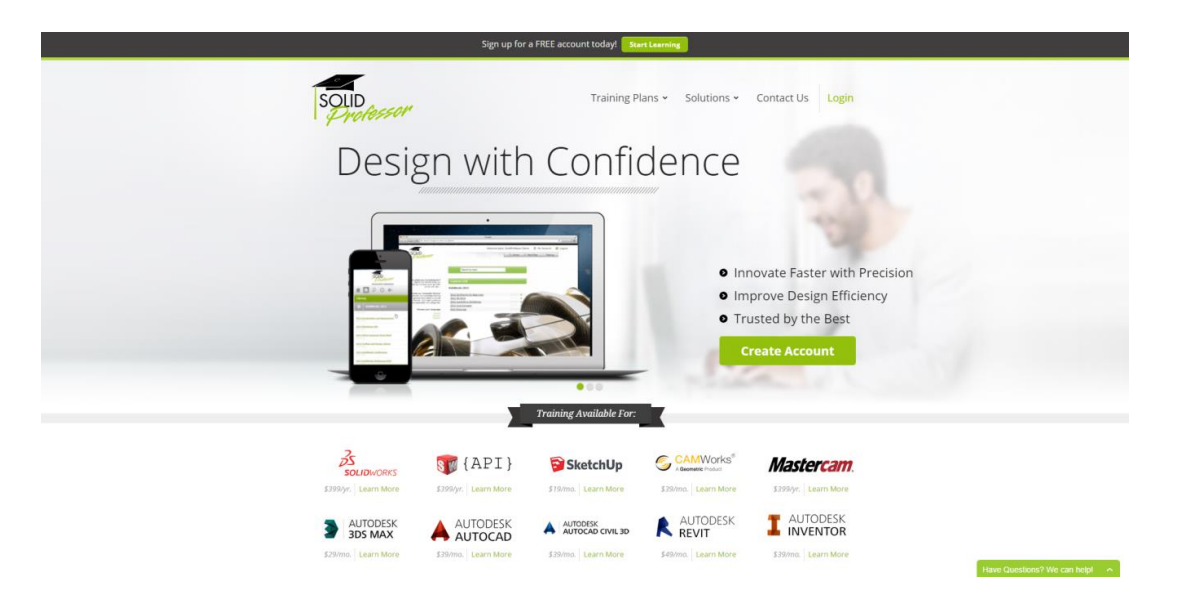

2.- De clic en la leyenda "Log In" ubicada en la esquina superior derecha de la pantalla, y escriba su nombre de usuario y contraseña. (El nombre de usuario y contraseña le serán proporcionados por su distribuidor vía correo electrónico)

| SOLID<br>Professor | Training Plans 👻 Solut                                              | tions - Contact Us                                              |                                             |
|--------------------|---------------------------------------------------------------------|-----------------------------------------------------------------|---------------------------------------------|
|                    | User Login                                                          |                                                                 |                                             |
|                    | Username or Email Password  It Renember me on this computer  Log In | Don't have an account?<br>Ver membranho plans<br>Reseter Log in | New Guestions? We can hep? 🔷 👻              |
|                    |                                                                     |                                                                 | Can I help you with anything?               |
|                    |                                                                     |                                                                 | <click here=""> and type your Email</click> |
|                    |                                                                     |                                                                 | <click here=""> and type your Phone</click> |
|                    |                                                                     |                                                                 | Start chatting                              |

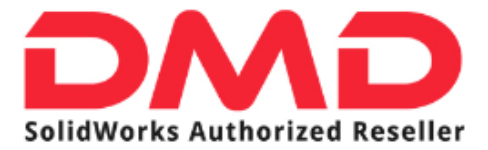

3.- Una vez que ingrese a el portal, recibirá la pantalla de bienvenida, de clic en el botón verde ubicado en la parte superior derecha con la leyenda "Go to SolidProfessor Web LMS"

| My Account<br>                                                                                                    |
|----------------------------------------------------------------------------------------------------|
| Welcome My Profile Addresses Order Status and History Support Tickets                                                                                                    |
| Welcome Commont the SoldProfessor Lits                                                                                                    |
| first way yould access Selectivities or is on your desktop with the<br>SolidProfessor Flassor Conter.  Ask SolidProfessor Watch video answers to use-submitted questions weetly in your indox. Brows the archive to releave over 7 hours of answered questions. |
| Need Heip?<br>Watch our step by step installation video or visit our Support page.<br>The SolidProfessor LIVS & SoldWorks Add-in                                                                                                    |
|                                                                                                    |
|                                                                                                    |

4.- En la siguiente página usted podrá encontrar la lista de cursos disponibles, de clic en el primero de ellos para acceder a su contenido.

|                                |                                                                                                    |                                   | _ |
|--------------------------------|----------------------------------------------------------------------------------------------------|-----------------------------------|---|
|                                |                                                                                                    | 🗸 Ivan Maya 🛛 🚊 Logout            |   |
| SolidWorks Authorized Reseller |                                                                                                    | ↑ Home                            |   |
| Powered by SolidProfessor      |                                                                                                    |                                   |   |
|                                |                                                                                                    |                                   |   |
|                                |                                                                                                    |                                   |   |
|                                | Search                                                                                                    | v Go                              |   |
|                                |                                                                                                    |                                   |   |
|                                |                                                                                                    | Hide                              |   |
|                                | The second second second second second second second second second second second second second second second se | Full access inside of SolidWorks. |   |
|                                |                                                                                                    | Get the SolidProfessor Add-in.    |   |
| 2                              |                                                                                                    | Download                          |   |
| 5                              | the second second second second second second second second second second second second second second second se |                                   |   |
| SOLIDWORKS                     |                                                                                                    |                                   |   |
|                                |                                                                                                    |                                   |   |
| 15                             | Course List                                                                                                    |                                   |   |
|                                | SolidWorks                                                                                                    |                                   |   |
| (AFI)                          | SolidWorks For Beginners                                                                                        | 3 <b>5</b> 04h 31m                |   |
|                                | Core Concepts                                                                                                   | 5 04h 25m                         |   |
| 157                            | Core Concepts - Español                                                                                         | 05h 45m                           |   |
| CAMWorks*                      | Drawings                                                                                                    | 35 01h 13m                        |   |
| A Geometric Product            | Drawings - Español                                                                                              | Oth 11m                           |   |
|                                | SimulationXpress                                                                                                | 15 00h 39m                        |   |
| 15                             | AutoCAD to SolidWorks                                                                                           | 35 00h 44m                        |   |
| Mastercam                      | Advanced Parts                                                                                                  | 15 03h 31m                        |   |
| master cam.                    | Surfacing Essentials                                                                                            | 35 00h 59m                        |   |
|                                | File Management                                                                                                 | 35 00h 31m                        |   |
| 5                              | Advanced Assemblies                                                                                             | 5 02h 49m                         |   |
| AUTODESK                       | Mold Tools and Plastic Design                                                                                   | 35 Ook 36m                        |   |
| INVENTOR                       | Sheet Metal                                                                                                    | ξ <b>5</b> 01h 57m                |   |
|                                | Weldments                                                                                                    | 5 00h 44m                         |   |
| 1517                           | Intro to eDrawings                                                                                              | 5 00h 12m                         |   |
| AUTODESK                       | Visualization and Appearances                                                                                   | 5 01h 26m                         |   |
| AUTOCAD                        | PhotoView 360                                                                                                   | 35 ooh 28m                        |   |
|                                | 3DVia Composer Quick Start                                                                                      | 5 00h 21m                         |   |
|                                | DriveWorksXpress                                                                                                | 35 00h 25m                        |   |
| AUTOCAD                        | CSWA Prep Course                                                                                                | ξ <b>5</b> − 01h Z1m              |   |
| CIVIL 3D                       | CSWP-CSWE Prep Course                                                                                           | 5 02h 37m                         |   |

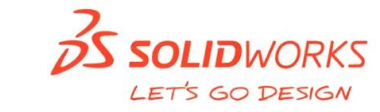

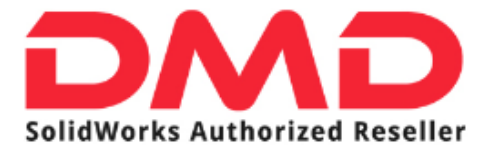

5.- De clic en el tema que desee comenzar a estudiar.

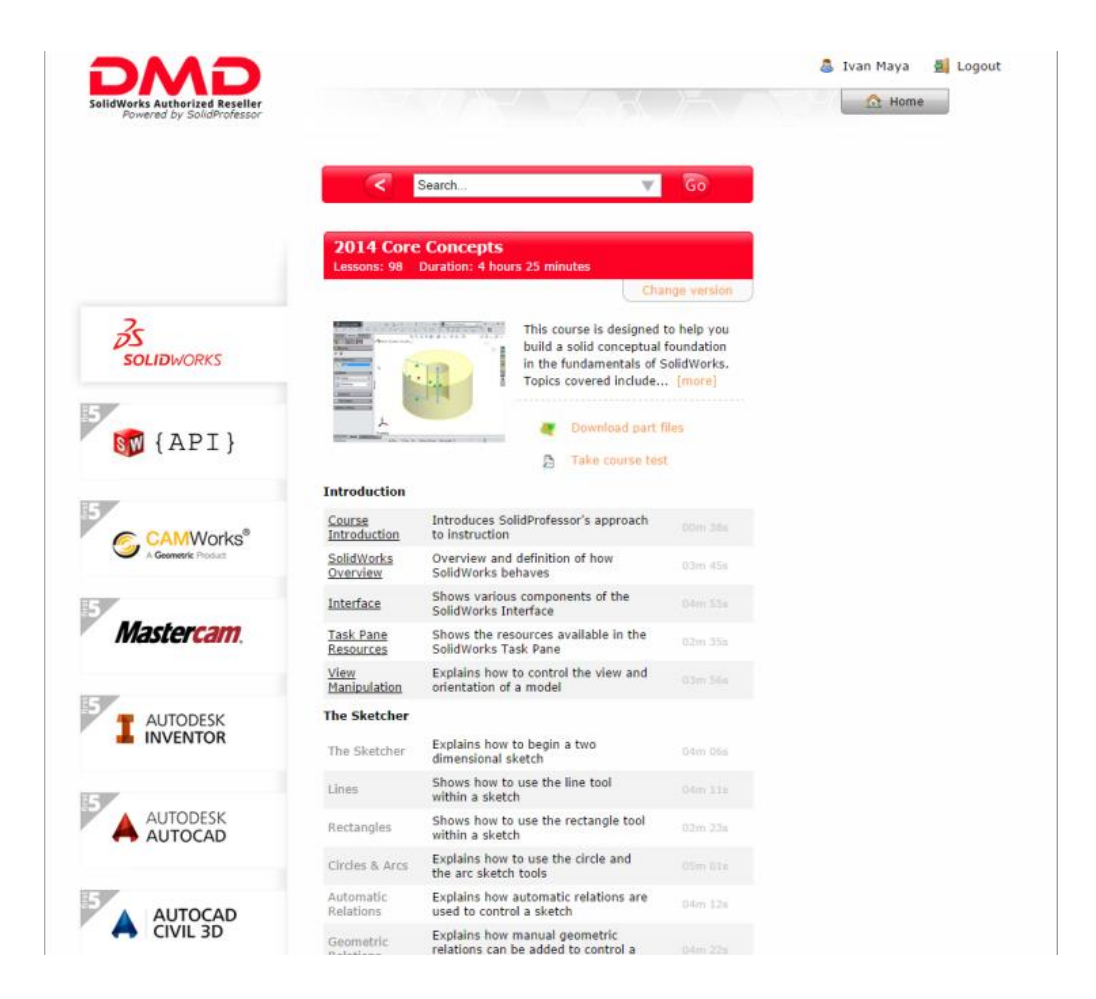

En cada uno de los temas que encontrará, como de los cursos disponibles para usted en el portal de SolidProfessor, contiene un video explicativo el cual lo guiará paso a paso en su entrenamiento Si tiene cualquier duda con respecto al uso del Portal de SolidProfessor, por favor no dude en comunicarse al 01800-3634357 o vía correo a <u>soporte@dmd.com.mx</u>

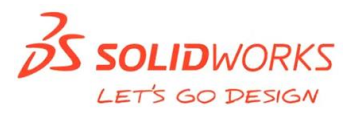